# Packet Tracer. Настройка расширенных функций OSPF

# Топология

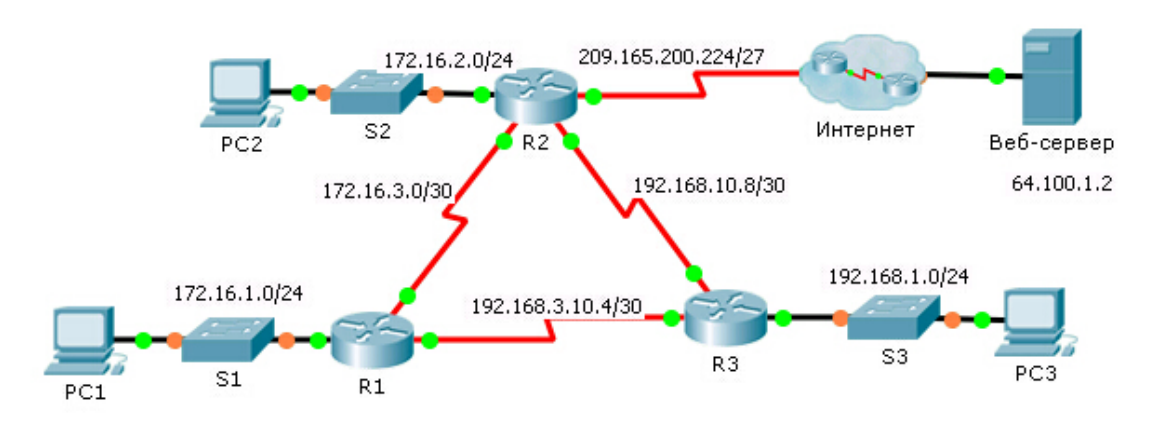

## Таблица адресации

| Устройство | Интерфейс | IPv4-адрес      | Маска подсети   | Шлюз по умолчанию |
|------------|-----------|-----------------|-----------------|-------------------|
| R1         | G0/0      | 172.16.1.1      | 255.255.255.0   | N/A               |
|            | S0/0/0    | 172.16.3.1      | 255.255.255.252 | N/A               |
|            | S0/0/1    | 192.168.10.5    | 255.255.255.252 | N/A               |
| R2         | G0/0      | 172.16.2.1      | 255.255.255.0   | N/A               |
|            | S0/0/0    | 172.16.3.2      | 255.255.255.252 | N/A               |
|            | S0/0/1    | 192.168.10.9    | 255.255.255.252 | N/A               |
|            | S0/1/0    | 209.165.200.225 | 255.255.255.224 | N/A               |
| R3         | G0/0      | 192.168.1.1     | 255.255.255.0   | N/A               |
|            | S0/0/0    | 192.168.10.6    | 255.255.255.252 | N/A               |
|            | S0/0/1    | 192.168.10.10   | 255.255.255.252 | N/A               |
| PC1        | NIC       | 172.16.1.2      | 255.255.255.0   | 172.16.1.1        |
| PC2        | NIC       | 172.16.2.2      | 255.255.255.0   | 172.16.2.1        |
| PC3        | NIC       | 192.168.1.2     | 255.255.255.0   | 192.168.1.1       |

#### Задачи

#### Часть 1. Изменение настроек OSPF по умолчанию

#### Часть 2. Проверка связности

## Сценарий

В этом задании OSPF уже настроен, и все оконечные устройства полностью подключены. Вам необходимо изменить конфигурацию маршрутизации OSPF по умолчанию, изменив таймеры

В настоящем документе содержится общедоступная информация корпорации Cisco.

приветствия (hello) и простоя (dead), настроив пропускную способность канала и включив аутентификацию OSPF. Затем вам нужно убедиться в восстановлении полного подключения для всех оконечных устройств.

# Часть 1: Изменение настроек OSPF по умолчанию

Шаг 1: Протестируйте возможность соединения между всеми оконечными устройствами.

Перед изменением настроек OSPF убедитесь, что все ПК могут успешно отправлять эхо-запросы на веб-сервер и друг другу.

# Шаг 2: Настройте таймеры приветствия (hello) и простоя (dead) между маршрутизаторами R1 и R2.

а. Введите следующие команды на маршрутизаторе R1:

R1(config)# interface s0/0/0
R1(config-if)# ip ospf hello-interval 15
R1(config-if)# ip ospf dead-interval 60

b. Через небольшой интервал времени произойдет сбой подключения OSPF к маршрутизатору **R2**. Для поддержки отношений смежности на обеих сторонах соединения таймеры должны быть настроены одинаково. Настройте таймеры на маршрутизаторе **R2**.

#### Шаг 3: Настройте пропускную способность маршрутизатора R1.

- а. Выполните трассировку маршрута между PC1 и веб-сервером, расположенным по адресу 64.100.1.2. Обратите внимание, что путь от PC1 к 64.100.1.2 маршрутизируется через R2. OSPF предпочитает более низкую стоимость пути.
- b. Для последовательного интерфейса 0/0/0 маршрутизатора R1 установите пропускную способность равной 64 Кбит/с. Это изменит не фактическую скорость порта, а метрику, которую процесс OSPF будет использовать на маршрутизаторе R1 для расчёта оптимальных маршрутов.

```
R1(config-if) # bandwidth 64
```

с. Выполните трассировку маршрута между **PC1** и веб-сервером, расположенным по адресу 64.100.1.2. Обратите внимание, что путь от **PC1** к 64.100.1.2 перенаправляется через маршрутизатор **R3**. OSPF предпочитает более низкую стоимость пути.

#### Шаг 4: Включите аутентификацию OSPF для всех последовательных интерфейсов.

 Используйте следующие команды для настройки аутентификации между маршрутизаторами R1 и R2.

Примечание. Текст ключа R1-R2 чувствителен к регистру.

R1(config-router) # area 0 authentication message-digest

R1(config) # interface serial 0/0/0

- R1(config-if) # ip ospf message-digest-key 1 md5 R1-R2
- b. По истечении интервала простоя (dead) отношения смежности между соседними маршрутизаторами R1 и R2 будут утрачены. Повторите команды аутентификации на маршрутизаторе R2.
- с. Используйте следующую команду, чтобы настроить на маршрутизаторе **R1** аутентификацию для канала, общего с **R3**.

R1(config-if) # ip ospf message-digest-key 1 md5 R1-R3

- d. Завершите настройки аутентификации, необходимые для восстановления полного подключения. Пароль для канала между маршрутизаторами **R2** и **R3**: **R2-R3**.
- е. Проверьте работу аутентификации между всеми маршрутизаторами.

R1# show ip ospf interface Message digest authentication enabled

# Часть 2: Проверьте подключение

Убедитесь, что все ПК могут успешно отправлять эхо-запросы на веб-сервер и друг другу.